## Vælg skriv ny post.

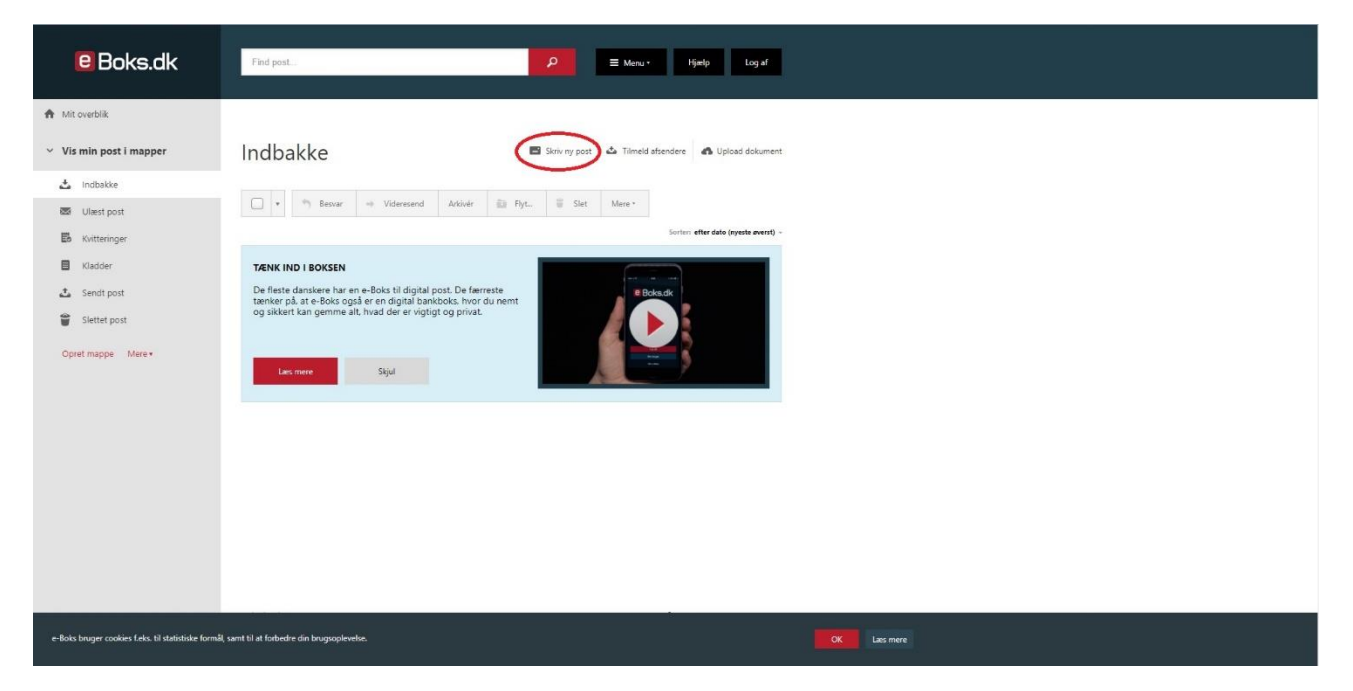

I det nye vindue der kommer op vælges "Vælg modtager".

I boksen efter "Eller find via en kategori" vælges "Offentlige myndigheder / Stat"

Herefter kommer der en liste frem.

| Vælg modtager                            |                      | × |
|------------------------------------------|----------------------|---|
| Søg efter modtager med                   | Q                    |   |
| Eller find via en<br>kategori Offentlige | myndigheder / Stat 🗸 |   |
| ✓ Rigspolitiet                           | Information          | • |
| ✓ Administrativt Center Vest             |                      |   |
| ACV Automatisk trafikkont                | rol Information      |   |
| ACV Bevillinger og tilladels             | er Information       |   |
| ACV Bøde                                 | Information          |   |
| ACV Kørekort                             | Information          | • |
|                                          |                      |   |
| Annuller                                 |                      |   |

I listen finder man "Rigspolitiet" herefter "Administrativt Center Vest" og til sidst "ACV Våben og Våbentilladelser"

| ~ | Administrativt Center Vest     | •           |
|---|--------------------------------|-------------|
|   | ACV Automatisk trafikkontrol   | Information |
|   | ACV Bevillinger og tilladelser | Information |
|   | ACV Bøde                       | Information |
|   | ACV Kørekort                   | Information |
|   | ACV Våben og våbentilladelser  | Information |
| > | Administrativt Center Øst      | <b>*</b>    |

Når man klikker på denne kommer man tilbage til "Skriv ny post". Her skriver man "SKV 6 Ansøgning" eller lign. i "emne" feltet. Derefter klikker man på papirclipsen der er over boksen til at skrive tekst. I menuen der kommer vælger man "Vedhæft fil fra din computer".

| Til:              | uir ACV Våben og vå                                    | bentilladelser, Ri             | gspolitiet | X Skift modtager       |
|-------------------|--------------------------------------------------------|--------------------------------|------------|------------------------|
|                   |                                                        |                                |            |                        |
| Emne:             | SKV 6 Ansøgning                                        |                                |            |                        |
|                   |                                                        |                                |            |                        |
| 🗌 Tilføj a        | fsender/emne til favoritter                            | r                              |            |                        |
| A                 |                                                        |                                |            | Skift til tekst-format |
| Sł Vedhi<br>Vedhi | eft fil fra din computer<br>eft dokument fra dit arkiv | <u>▲ ▼</u> <u>▲ ▼</u><br>≣ ≣ ≣ | ē          |                        |
|                   |                                                        |                                |            |                        |
|                   |                                                        |                                |            |                        |
|                   |                                                        |                                |            |                        |
|                   |                                                        |                                |            |                        |
|                   |                                                        |                                |            |                        |
|                   |                                                        |                                |            |                        |

Her efter klikker man på "Vælg fil" i det nye vindue der kommer op.

Det åbner et nyt vindue hvor man kan vælge den fil man har scannet ind. Herefter klikkes "Åben". (Eller "Åbn" som der står i dette tilfælde)

| 💿 Åbn                                                                                                   |     |                  |          | ×      |
|----------------------------------------------------------------------------------------------------|-----|------------------|----------|--------|
| $\leftarrow$ $\rightarrow$ $\checkmark$ $\uparrow$ $\blacksquare$ > Denne pc > Skrivebord               | ~ Ū | Søg i Skrivebord |          | P      |
| Organiser 🔻 Ny mappe                                                                                    |     |                  | -        | ?      |
| <ul> <li>OneDrive</li> <li>Guide</li> <li>Guide</li> <li>SKV6</li> <li>SKV 6,pdf</li> <li>1.</li> </ul> |     |                  |          |        |
| Filnavn: SKV 6.pdf                                                                                      | ~   | Alle filer       |          | $\sim$ |
|                                                                                                    | 2.  | Åbn 🚽            | Annuller |        |

Herefter kan man se at filen er vedhæftet ved at den fremgår under "bilag" under tekst feltet. Hvis alt ser ud som det skal, trykker man den røde "Send" knap nederst på siden.

×

Skriv ny post

| Til:                      | tir ACV     | Våben og      | våbentil   | ladelser   | r, Rigs | politi | et  | X Ski | ft modtag     | ger   |
|---------------------------|-------------|---------------|------------|------------|---------|--------|-----|-------|---------------|-------|
|                           |             |               |            |            |         |        |     |       |               |       |
| Emne:                     | SKV 6 Ar    | isøgning      |            |            |         |        |     |       |               |       |
|                           |             |               |            |            |         |        |     |       |               |       |
| 🗌 Tilføj                  | afsender/er | nne til favor | tter       |            |         |        |     |       |               |       |
| A ©                       |             |               |            |            |         |        |     | Ski   | ft til tekst- | forma |
| Skrifttyp                 | e 🗸 🛛 Sł    | riftstørrelse | • <u>A</u> | - <u>A</u> | -       |        |     |       |               |       |
|                           |             |               |            |            |         |        |     |       |               |       |
| B                         | 7 <u>u</u>  | EE            |            | Ħ          | 1       | ₫      |     |       |               |       |
| B                         | <u>7 U</u>  | EE            | 3          | ≣          |         | ē      | M   |       |               |       |
| <b>B</b> _                | <u>7 U</u>  | EE            | 3          | E          |         | Ū      | ē   |       |               |       |
| B                         | <u>7 U</u>  | EE            | 3          | E          | 1       | Щ.     | ⊡   |       |               |       |
| B                         | Υ <u>ν</u>  | E∃            | 3          | ≣          |         | Ē      | ₫   |       |               |       |
| В                         | <u>7 U</u>  | Ē∃            | 3          | E          | 12      | U      | JU. |       |               |       |
| В                         | Γ <u>Ψ</u>  | ₹ ₹           | Ξ          | E          | 1       | Ē      | ⊡   |       |               |       |
| Bilag                     | 7 <u>v</u>  | 53            | . 3        | E          |         | Ē      | ▣   |       |               |       |
| B<br>Bilag<br>SKV 6.pdf   | Ţ <u>U</u>  | E             |            | E          |         | Ē      | E   |       |               | ×     |
| B J<br>Bilag<br>SKV 6.pdf | 7 <u>v</u>  | E             | 3          | E          |         | Ē      |     |       |               | ×     |
| B J<br>Bilag<br>SKV 6.pdf | 7 <u>u</u>  | E             | 3          | E          |         | Ū,     | E   |       |               | ×     |